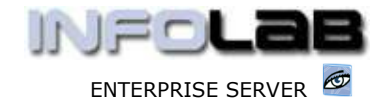

IES Purchasing: Query DDP Proforma

# **IES Purchasing: Query DDP Proforma**

# Purpose

The purpose of this Document is to explain how to query a DDP Proforma.

# Summary of Order Types

CP = Central Purchasing ASO = Automated Stock Orders DDP = Delegated Direct Purchasing MOD = Manufacture On Demand

## **DDP Proforma Queries**

DDP Proforma Queries are available before AND after Authorization.

# **DDP Proforma Query: Not yet Authorized**

To Query a DDP Proforma that is not yet Authorized, choose QUERIES (8) from the main Purchasing Options, then select "DDP Proforma: Not Authorized"

| *                                      | Queries                                                                    |  |
|----------------------------------------|----------------------------------------------------------------------------|--|
|                                        | DDP Proforma: Not Authorized                                               |  |
| <b>1</b> 2                             | DDP Proforma: Authorized<br>CP Proforma<br>ASO Proforma<br>MOD Proforma    |  |
| ************************************** | Query Any Order<br>PO Auth Indicators<br>Supplier Invoice<br>None of These |  |

|                                                                                                 | e able to Query any Proforma that is not yet Au                                                                                                    | thorized.                                                                                 |
|-------------------------------------------------------------------------------------------------|----------------------------------------------------------------------------------------------------|-------------------------------------------------------------------------------------------|
| he Lookup Selection Method will de<br>for Proformas raised in the last 9<br>IMPORTANT: If you o | fault to Proformas with your code as Originato<br>0 Days. Please note that you may modify any o<br>activating the Lookup Selection.<br>to not find your Proforma here, it may be in the | r, with Wildcards for Supplier, and<br>of these Default settings before<br>RETURNS Queue! |
|                                                                                                 |                                                                                                    |                                                                                           |
|                                                                                                 |                                                                                                    |                                                                                           |
| ·                                                                                               | 22011                                                                                                    | 702                                                                                       |

You can directly specify the Proforma Number to query (if known), or find it with the Lookup option.

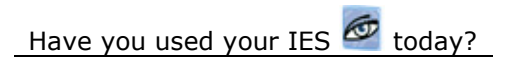

### www.infolab.cc

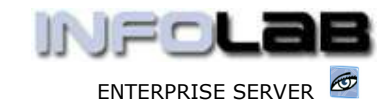

### IES Purchasing: Query DDP Proforma

| The selection tips tell you what kind of selection rule is being applied | You may change any 'My Choice'<br>value to prescribe which data should<br>be selected |  |  |
|--------------------------------------------------------------------------|---------------------------------------------------------------------------------------|--|--|
| Selection Tip                                                            | My Choice                                                                             |  |  |
| 1 Originator Code = ?                                                    | dn <                                                                                  |  |  |
| 2 Supplier Account = ?                                                   | []                                                                                    |  |  |
| 3 Date Raised >= ?                                                       | 08/10/2005                                                                            |  |  |
| 4 Date Raised <= ?                                                       | 06/01/2006                                                                            |  |  |
|                                                                          |                                                                                       |  |  |

Note that when you use the lookup, the system will default to your own User Code (which will list only your own Proformas), but that you can overwrite this with wildcards or another User Code, in order to see Proformas that are not necessarily your own.

Once you specify or select the Proforma Number, the system opens it in the Query screen.

| Man 2 Worksheet                                        |                                                  |                                                   |                                                                                                    |                                                                             |                           |                      |
|--------------------------------------------------------|--------------------------------------------------|---------------------------------------------------|----------------------------------------------------------------------------------------------------|-----------------------------------------------------------------------------|---------------------------|----------------------|
| <b>N</b>                                               | Overy Proforma met yet a                         | Authorized :                                      |                                                                                                    |                                                                             | 4M                        | N C                  |
| Protorna                                               | 152                                              |                                                   | Died                                                                                                    | TRIVITE LEDGER                                                              | 5                         |                      |
| Purchite                                               | DOF SET                                          |                                                   | Carrenay                                                                                                    | Lacal.                                                                      |                           |                      |
| Authority                                              | of the Date Manager                              |                                                   | Date Wenned                                                                                                    | 06/01/2000                                                                  | 1                         |                      |
| Earneyt Operate                                        | r Data Resager                                   |                                                   | Other Date                                                                                                    | 96/02/2096                                                                  |                           |                      |
| Organits                                               | e de Data Nanager                                |                                                   | AdhiCode                                                                                                    | da Suta Hanager                                                             | S                         |                      |
| Tax Typ                                                | 13 Hon-Capital Goude (                           | (Inguit) Vat.                                     | Giptiter                                                                                                    | CD-0301 Report 6                                                            | Withush                   |                      |
| Tex Phase *                                            | 10.00                                            | 10 0                                              | For Attention                                                                                                    |                                                                             |                           | -                    |
|                                                        |                                                  |                                                   |                                                                                                    |                                                                             |                           |                      |
| Te-Charge Ta                                           | e Bu Tax Berned                                  | - 10° - 2                                         | Eadyary traff                                                                                                    | DIP Harn Warnho                                                             | NUT .                     |                      |
| Ra-Charge Ta<br>Fatto                                  | B He Tax Berned<br># 64 Har 2005                 |                                                   | Extremy truth<br>Exp Definery Date                                                                                                    | DEF Harn Warnho<br>28/61/2006                                               | Call 1                    | -                    |
| Ra-Charge Ta<br>Parts                                  | 6 Bu Yax Berned<br>66 Har 2005                   |                                                   | Debyery traff<br>Bigs Debyery Date                                                                                                    | DEF Harn Warnho<br>28/83/2006                                               | NATE.                     |                      |
| Ra-Charge Ta<br>Faith<br>SNO Filtert Ite               | n Bu Tax Bauard<br>11 64 Raz 2005                | hit Tex Loci F                                    | Estivery Inte<br>Bip Delvery Date                                                                                                    | MIP Bain Warnho<br>IB/EL/200E<br>W Access                                   |                           | Charge Typ           |
| Ra-Drarge Ta<br>Farm<br>2000 Millert Ite<br>1 Widgets  | a B He Tax Becard<br>H Har 2005                  | hit Tay Docl F                                    | Eadyary Inde<br>Bap Detvery Date<br>Tice 0000111<br>10.00                                                                                                    | DEF Hain Warsho<br>28/61/2006<br>W Actual<br>10.00                          | 100.00                    | Charge Typ<br>Ledger |
| Ro-Ourge Ta<br>Fern<br>2000 Bittert Ite<br>1 Widgets   | i B Hi Tax Beened<br>i E4 Ray 2005               | hit Ter Doll F                                    | Estyary Indi<br>Esp Defory Este<br>Price Output<br>10,00                                                                                                    | DIP HAIN Varsho<br>28/81/2008<br>29 Advast<br>10.00                         | 100.00                    | Charge Typ<br>Ledger |
| .Rs-Durge Ta<br>Pero<br>3000 Nitera Ite<br>1 Widgeta   | Once the Prof                                    | hit Tex Doi 1                                     | Endowry traff<br>Rap Defrery Date<br>Price Defret<br>10,00                                                                                                    | nr Hain Warsho<br>18/81/7048<br>20.00<br>Artisti<br>20.00                   | 100.00                    | Charge Typ<br>Ledger |
| .Ru-Durge Ta<br>Peru<br>Door Ritert Ite<br>1 Widgeta   | Once the Prof                                    | forma is s                                        | Cathery toth<br>Bap betwey Betw<br>10.00 Constit<br>10.00 Constit<br>10.00 Constit                                                                                                    | an view it,                                                                 | 100-00<br>drill           | Charge Typ<br>Ledges |
| Ro-Charge Ta<br>Farm<br>Nov Markets Take<br>I Widgets  | Once the Prof<br>into any lister                 | hit Toy Iool F<br>co<br>forma is s<br>d Direct If | bown, you catems, look at                                                                                                    | an view it,<br>the Works                                                    | 100-00<br>drill<br>sheet, | Charge Typ<br>Ledges |
| Ro-Charge Ta<br>Farm<br>2000 Alferta Ta<br>A Widgeta   | Once the Prof<br>into any lister<br>open Workshi | forma is s<br>d Direct If                         | bown, you ca<br>tems, look at<br>ments, etc.                                                                                                    | Artest Verster<br>PE/EL/2006<br>Artest<br>20.00<br>an view it,<br>the Works | 100-00<br>drill<br>sheet, | Charge Typ<br>Ledger |
| Ro-Congo Ta<br>Farin<br>2000 filteret ite<br>1 Widgeta | Once the Prof<br>into any listed<br>open Worksh  | forma is s<br>d Direct It<br>eet attach           | Control Control Contro   | Actual<br>Actual<br>an view it,<br>the Works                                | drill<br>sheet,           | Charge Typ<br>Ledger |
| Ro-Chargo Ta<br>Farm<br>2000 filteret Tes<br>1 Widgets | Once the Prof<br>into any listed<br>open Worksh  | forma is s<br>d Direct If                         | Control total<br>Bas Delivery Des<br>Control 10.00<br>Shown, you ca<br>tems, look at<br>ments, etc.                                                                                                    | Attust<br>Attust<br>an view it,<br>the Works                                | 100.00<br>drill<br>sheet, | Charge Typ<br>Ledger |
| Ro-Congo Ta<br>Fera<br>2000 filteert Tes<br>1 Widgets  | Once the Prof<br>into any listed<br>open Worksh  | forma is s<br>d Direct It<br>eet attach           | Control Baseline View Des<br>Control 10.00 Control 10.00 Con | Actual Variation                                                            | drill<br>sheet,           | Charge Typ<br>Ledger |
| Re-Congo Ta<br>Farm<br>Son Filteert Tee<br>1 Fidgets   | Once the Prof<br>into any listed<br>open Worksh  | forma is s<br>d Direct It<br>eet attach           | the between the between the be   | Artusi<br>an view it,<br>the Works                                          | drill<br>sheet,           | Charge Typ<br>Ledger |
| Ro-Congo Ta<br>Farm<br>Do Flatent Ro<br>I Vidgeta      | Once the Prof<br>into any lister<br>open Worksh  | forma is s<br>d Direct It<br>eet attach           | shown, you ca<br>tems, look at<br>nments, etc.                                                                                                    | Artisl<br>Marker<br>Marker<br>Artisl<br>Man view it,<br>the Works           | drill<br>sheet,           | Charge Typ<br>Ledger |

## **DDP Proforma Query: Authorized**

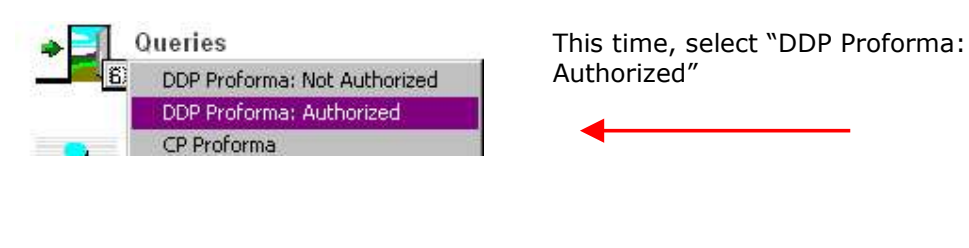

Have you used your IES 🙋 today?

www.infolab.cc

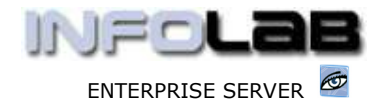

IES Purchasing: Query DDP Proforma

Authorized Proformas are stored in 2 separate Queues. Once the linked Purchase Order is fully satisfied, the Proforma is moved to the CLOSED Queue. Until fully satisfied, the Proforma remains in the OPEN Queue. Should you not find it in the 1st Queue selected, you may also try the other Queue.

Please select Queue to select from ... IMPORTANT: If you do not find your Proforma here, it may be in the RETURNS Queue.

from the OPEN Queue from the CLOSED Queue

For authorized Proformas, i.e. already Purchase Orders, there is an OPEN queue and a CLOSED queue. The open queue will list Proformas where the Purchase Order is still open, i.e. in process, and the closed queue will list Proformas where the Purchase Order is already complete and therefore closed. If you do not find it where you expect it, then you will simply look in the other queue also.

| Purch 16 002 Guineau<br>Autorine<br>Securities Data Banager<br>Convertes Data Banager<br>Convertes Data Banage | Proteres#         | 147                 |            |                | Dept                  | PRIVETE LIDIG | 2315      |          |                                                              |
|----------------------------------------------------------------------------------------------------|-------------------|---------------------|------------|----------------|-----------------------|---------------|-----------|----------|--------------------------------------------------------------|
| Adiation     In Bata Hanager     Data Hanager       Operator     Data Manager     Operator       Originale     In Bata Hanager     Adia Hanager       Originale     In Bata Hanager     Adia Hanager       Originale     In Bata Hanager     Adia Hanager       Data Hanager     Adia Hanager     Adia Hanager       Data Hanager     Adia Hanager     Adia Hanager       Data Hanager     Adia Hanager     Adia Hanager       Data Hanager     Adia Hanager     Adia Hanager       Data Hanager     Adia Hanager     Adia Hanager       Data Hanager     Adia Hanager     Adia Hanager       Data Hanager     Adia Hanager     Adia Hanager       Tan Han S     B. H     Provide     Provide Hanager       Provide     Bite Tax Bander (Topit Yet)     Provide     Description       Provide     Bite Tax Bander (Topit Yet)     Hanager     Description       Provide     Bite Tax Bander (Topit Yet)     Hanager     Description       Provide     Bite Tax Bander (Topit Yet)     Hanager     Description       Provide     Bite Tax Bander (Topit Yet)     Bite Tax Bander (Topit Yet)     Hanager       Provide     Bite Tax Bander (Topit Yet)     Bite Tax Bander (Topit Yet)     Hanager       Provide     Bite Tax Bander (Topit Ye                                                                                                    | Purch No.         | 0091                |            |                | Cutretay              | Local         |           |          |                                                              |
| Currents Data Manager Cuprets Data Manager Cuprets                                                                                                    | Automore          | da Buta Hanager     |            |                | Pate Weised           | 85/03/2006    | 1         |          |                                                              |
| Crignater in Sata Renager Tes Type 15 Sten-Capital Sender (Egnel) Val Tes Tak 5 15 Sten-Capital Sender (Egnel) Val Tes Tes 5 18 Tax Stermit Tes Tes 5 18 Tax Stermit Tes 18 18 Tax Stermit Tes 18 18 T                                                                                                    | Operator          | Data Manager        |            |                | Orthe Dala            | 01/01/2008    |           |          |                                                              |
| 1 a: Type     15 Smm-Cagit 1a2 Evendre (Tagnit) Vat     Lipphe     F0-0001 Eastail 5 Thithmal       7a: Tai: Tai: Sai     10.00     10.00     Fre Attaching of the Rain Therefore       7b: Charge Tai: Sai     10.00     10.00     10.00     10.00       7b: State Tai: Tai: Sai     0.00     12.00     100.00     120.00       7b: State Tai: Tai: Tai: Sai     0.00     12.00     120.00     Lesger       7b: State Tai: Tai: Tai: Tai: Tai: Tai: Tai: Tai:                                                                                                    | Crigrator         | da Sata Relayer     |            |                | Auth Cade             | dy Data Rateg | 12        |          |                                                              |
| Ta: Naix % 10.10<br>Pie Chaigo Ta: 10 Tax Soccurrit.<br>Pie Star 2003 Tax 10 Tax Soccurrit.<br>Pie Star 2003 Tax 1001 Price Downstrip Data 10/00 120/00 Construct Tax 00 120.00 Ledger 1010<br>93 digets ea 10.00 12.00 120.00 Ledger 1010<br>Pie Star 100 10 100 100 100 100 100 100 100 100                                                                                                    | Tail Type         | 15 Son-Capital Terr | de (Isput) | Wat.           | Tapplet               | CO-DIDI Ramad | a Withesi |          |                                                              |
| Pro Crange Tax: Securit Editar 2005 Editar 2005 Editar                                                                                                    | Tex Bala No.      | 10.00               |            | Par            | Adjustice DF          |               |           |          |                                                              |
| Family 64 Flater 2003     High Delivery Data     20/03/2004       93/03/2004     UNIX     Tex Tool Price     OlderLitry     Access)     Control Price     Unix       93/03/2004     es     100.00     120.00     Leskyer     1010       93/03/2004     es     100.00     120.00     Leskyer     1010       93/03/2004     es     100.00     120.00     Leskyer     1010       93/03/2004     es     100.00     120.00     Leskyer     1010       93/03/2004     es     100.00     120.00     Leskyer     1010       93/03/2004     es     100.00     120.00     Leskyer     1010       93/03/2004     es     100.00     120.00     Leskyer     1010       93/03/2004     es     100.00     120.00     Leskyer     1010       93/03/2004     es     100.00     120.00     Leskyer     1010       93/03/2004     es     100.00     120.00     100.00     100.00       93/03/2004     es     100.00     120.00     100.00     100.00       93/03/2004     es     100.00     100.00     100.00     100.00       93/03/2004     es     100.00     100.00     100.00     100.00       93                                                                                                    | Ne Charge Tec.    | I Be Tax Securit.   |            | E              | divery truths         | def Bain Bare | harnassi  |          |                                                              |
| Soch Pilleet Itels     Wilt Tel Tool Price     Outsuity     Actual     Ondrive Type Gracos       Wilter     es     10.00     12.00     120.00     Lesger     1010       Wilter     es     10.00     12.00     120.00     Lesger     1010       Particul Price     es     10.00     12.00     120.00     Lesger     1010       Particul Price     es     10.00     12.00     120.00     Lesger     1010       Particul Price     es     10.00     12.00     120.00     Lesger     1010       Particul Price     es     10.00     12.00     120.00     Lesger     1010       Particul Price     es     particul Price     es     10.00     10.00     10.00       Particul Price     es     particul Price     es     es     10.00     10.00       Particul Price     es     particul Price     es     es     es     es       Particul Price     es     particul Price     particul Price     es     es     es       Particul Price     es     particul Price     es     es     es     es       Particul Price     es     particul Price     es     es     es     es       Particul Price <td< th=""><th>Farini</th><th>46 Nor 2003</th><th></th><th>the D</th><th>silvery Data</th><th>18/01/2008</th><th></th><th></th><th></th></td<>                                                                                                    | Farini            | 46 Nor 2003         |            | the D          | silvery Data          | 18/01/2008    |           |          |                                                              |
| Padgeta     es     10.00     12.00     120.00     Lesger     10.00       pa     Dent faire Value     120.00     120.00     Padet     0                                                                                                    | opp Direct Item   | 8                   | Milt       | Fex Indi Pride | Quantity              | Actual        |           | Charge 1 | type Charge                                                  |
| Dend faire Value 120,20<br>Shart Ndes:<br>Dend faire Value 120,20<br>Covery Order<br>Ait Problem<br>Open Attachment<br>Dend faire Value 120,20<br>Ait Problem<br>Open Attachment<br>File Browser                                                                                                    |                   |                     |            |                |                       |               |           |          |                                                              |
| 22 Druct faire Value L20, 84 Covery Order                                                                                                    |                   |                     |            |                |                       |               |           |          |                                                              |
| Contract Notice                                                                                                    |                   |                     |            |                |                       |               |           |          | ц<br>Ц                                                       |
| Pikt Protone<br>Open Attachmen<br>File Browser                                                                                                    | 20                |                     |            |                | West Farm V           | 964           | 120.10    | 1        | Ŀ.                                                           |
| Open Attachren<br>File Browser                                                                                                    | 20 J              |                     |            | I Store Link   | attacia               | tetar         | 130,84    |          | 년<br>Guery Order                                             |
| File Browser                                                                                                    | 20 Juni           |                     |            | ster internet  | Fred Fare V           | tatan         | 170, 84   |          | علم<br>Suery Order<br>Print Protonia                         |
| 100001001                                                                                                    | ru<br>Staat Notes |                     |            | 1              | and fare y            | uter          | .120 , 88 | -        | Suery Order<br>Avist Protona<br>gen Attachment               |
| E                                                                                                    | tana Halas        |                     |            | d<br>1<br>1    | Rud fara V<br>Attacha | nte           | 120.10    | 3        | Swery Order<br>Rist Protono<br>gen Atacheent<br>File Banweer |

The rest is the same as for querying a Proforma that is not yet Authorized, except that on this Query you can drill through to the Purchase Order to see the status of it.

Have you used your IES 🙋 today?

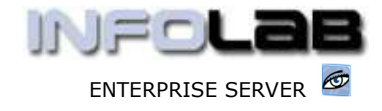

IES Purchasing: Query DDP Proforma

© Infolab, 2006.

This Documentation is copyrighted by Infolab (Pty) Ltd. [<u>www.infolab.cc</u>] All rights are reserved. Licensed INFOLAB Business Partners and Users are granted permission, for internal use ONLY, to reproduce the Documentation, and to include amendments dealing with specific instructions local to your installation.

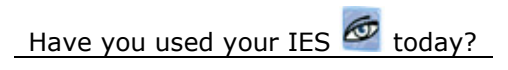